## Making a Skype Call with Skype TX

- 1. In the TV Gallery, switch to the Quicklink PC on the gallery KVM system by typing Ctrl Ctrl (Ctrl key twice in a row) then selecting Quicklink from the list; the KVM will take a few seconds to switch over to the Quicklink PC
- 2. Find and launch the Skype TX application if it's not already running:

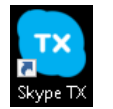

3. The main interface looks like this:

| SkypeTX                                                                                                    |                                                                                                    |                                                                                                    |                                                                                                    |                                                                                                    | - | a x |
|----------------------------------------------------------------------------------------------------|----------------------------------------------------------------------------------------------------|----------------------------------------------------------------------------------------------------|----------------------------------------------------------------------------------------------------|----------------------------------------------------------------------------------------------------|---|-----|
| A contract in the service of the service of th | Council Council Counci | Count?<br>Counties IF Count<br>Counties IF Count<br>Counties IF Counties<br>Internet<br>Counties<br>Internet<br>Counties<br>Internet<br>Internet<br>In | Council Council Counci | Current d<br>Controls IT Cond<br>Votation IT Cond<br>Votation IT Cond<br>Votatio IT Cond<br>Votation IT Cond<br>Votation IT Cond<br>Vo |   |     |
|                                                                                                    |                                                                                                    |                                                                                                    |                                                                                                    |                                                                                                    |   |     |
|                                                                                                    | 20101                                                                                                    | 20101                                                                                                    | 0101                                                                                                    | 10101                                                                                                    |   | -   |

4. Add the guest as a contact by searching for their account name in the upper left box labeled "Search for Contacts". If their name doesn't come up as expected, try adding "live:" in front of the username. NB: Skype for Business contact do not work – guests need to use regular Skype!

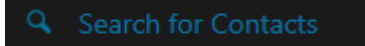

- 5. When you've found the right person, click the purple Add button and a message box will come up. Edit the message if desired and click "Send Request"
- 6. When the contact accepts the request, you'll see their online status and can click the blue camera icon next to their name to initiate a call:

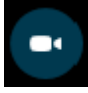

7. Click on any available (green, says "Ready") Skype channel:

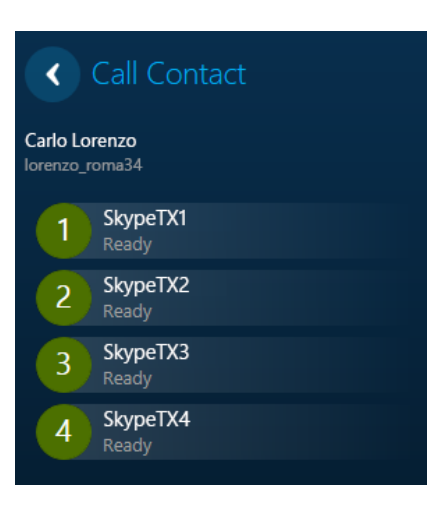

- 8. Skype should then connect the call and it will be available on BNCS to route to the desired destination
- 9. On a gallery BNCS panel, find the Skype incoming line under Incoming Lines 2 > Skype 1/2/3/4 and route it to the desired OS, either Gallery OS or Radio Cub OS 1-2/3-5
- 10. If the guest needs a return feed of the show or presenter, this can be routed on the gallery BNCS panels under the destination section Skype > Skype 1/2/3/4
- 11. Turn on the clean feed as the last thing; **this is important** otherwise the guest will get a bad audio feed back to them
- 12. If you are in the TV gallery or radio cubicles, you can talk to the guest via the OS xx button on the Clear-Com or DHD intercom panel
- 13. When you are done with the call, click the maroon hang-up button on the active Skype channel within the Skype TX window:

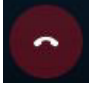

14. In BNCS, turn off the clean feed and clear any routes as per normal procedures